## Placing a digital signature using

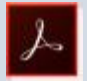

## 🔎 Adobe Reader DC 🛛 or 📙 Adobe Reader XI

A digital signature is a small box of text that you can place on a document to verify that you have 'signed' the document. It does not usually look like a handwritten signature.

Here is a picture of a digital signature. When it is placed in a document it carries hidd who has placed the signature and can confirm that the document has not been altered A N Other

25

It works with either Windows or Mac OSX but NOT on a tablet or phone.

Please follow the instructions in this document so that you can apply a digital signature to your HEE-EoE forms.

| Click on the digital signature field in your document.                                                                                               | Subsequent enactment order regulation or instru<br>Signed as a deed by the Educational Supervisor                                                                                                    |
|----------------------------------------------------------------------------------------------------|----------------------------------------------------------------------------------------------------|
| If you have placed a signature<br>before you will be given a box to<br>allow you to enter your digital<br>signature (see below for the next<br>step) | Service (General Medicel and Pher<br>Service (General Medicel and Pher<br>Service (General Medicel)<br>Service (General Medicel)<br>Servi |
| If you have not previously created<br>one, you will be asked to create a<br>new digital ID ('A new digital ID I<br>want to create now')              |                                                                                                    |
|                                                                                                    | Ad Digital 20 - Add Add Add Add Add Add Add Add Add A                                                                                                    |

In the next box select the PKCS#12 ID and in the following box enter your details i.e.; your name; your practice name; your email address; and your country, *which is GB—United Kingdom.* Now click on the 'Next' button.

| Diter your klentky information to be used when generating the self-signed certificate.          Varges (E.g., John Smith)         Organizational []elt:         Organizational []elt:         Email Addition:         Email Addition:         Country/Region:         Exclusion/Region:         Exclusion/Region:         Use digital ID for:         Digital Signatures and Data Encryption                                                                                                    | Diter your klentky information to be used when generating the self-signed certificate.          Varges (E.g., John Smith)         Organizational [[eft]         Organization Name         Email Addition:         Email Addition:         Scantry/Region:         Excantry/Region:         Exclusion (International Dista Incryption)         Use digital ID for:                                                                                                    | • |
|----------------------------------------------------------------------------------------------------|----------------------------------------------------------------------------------------------------|---|
| Varger (L.g., John Smith)       Organizational []elt:       Organization Name       Email Aubtines:       Email Aubtines:       Scantry/Region:       Expl Algorithm:       1024-bit R54       Use digital ID for:       Digital Signatures and Data Encryption                                                                                                    | Varger (L.g., John Smith)       Organizational [[etc]       Organization Name       Email Aubtinus:       Email Aubtinus:       Genutry/Region       ExplaQuetthen       Id21-bit R54       Use digital ID for:       Digital Signatures and Data Encryption                                                                                                    |   |
| Organizational Unit:<br>Urganization Nome<br>Email Address:<br>Sountry-Region<br>Ery Algorithm<br>Use digital ID for:<br>Digital Signatures and Data Encryption                                                                                                    | Organizational Units<br>Urganization Nome<br>Email Address:<br>Sountry-Region<br>Exp Algorithm 1024-bit RSA •<br>Use digital ID for: Orgatal Signatures and Data Encryption •                                                                                                    |   |
| Urganization Name Emeil Address: Country/Ropien Ed: United taxoools  Exc. Algorithm IO21-bit R5A Use digital ID from Digital Signatures and Data Encryption                                                                                                    | Urganization Name Email Address  SpaintryRegime Det UndTeb H2A00016  Expanding Regime Det UndTeb H2A00016  Use digital ID for: Digital Signatures and Data Encryption                                                                                                    |   |
| Email Address:<br>Country-Region of UNITED EDVCOOM<br>Eev Algorithm 1024-bit RSA<br>Use digital ID for: Digital Signatures and Data Encryption                                                                                                    | Email Address:<br>Country-Regiene of UNITED EDASCON<br>Eev Algorithm 1024-bit R5A<br>Use digital ID for: Digital Signatures and Data Encryption                                                                                                    |   |
| Country/Region     International International Internatione International Internatione International International I | Country-Region     International International Internatione International Internatione International International I |   |
| Eey Algorithm 1024-bit RSA   Use digital ID fee: Digital Signatures and Data Encryption                                                                                                    | Exy Algorithm 1024-bit RSA   Use digital ID for: Digital Signatures and Data Encryption                                                                                                    |   |
| Use Bigital ID for: Digital Signatures and Data Encryption +                                                                                                    | Use digital ID for Pigstal Signatures and Data Encryption +                                                                                                    |   |
|                                                                                                    |                                                                                                    |   |
|                                                                                                    |                                                                                                    |   |
|                                                                                                    |                                                                                                    |   |
|                                                                                                    |                                                                                                    | • |

(If you have a previously created signature(s) you select it from the 'Sign As' drop down box.)

You are next asked for a password, and then steps to add your signature to the form.

When asked to save the document, please do this incorporating your Name into the document name; i.e. 'joe.bloggsPartA.pdf'

|    | FOR a Million of calendar to use                                                                                                    | An executive here a                                                       |                                                                                                    | S                                                                                                    |
|----|----------------------------------------------------------------------------------------------------|---------------------------------------------------------------------------|----------------------------------------------------------------------------------------------------|----------------------------------------------------------------------------------------------------|
|    | realities digities \$5 to pay or decipal show pay are care for the for better or other                                                                                                    | warts No, depid viole a ref<br>propriet five (at 1994) they               | a -7 the Revision as the<br>agoing for the Ne very                                                                                                    |                                                                                                    |
|    | the Security Setting- deine                                                                                                    |                                                                           |                                                                                                    |                                                                                                    |
|    | Las name                                                                                                    |                                                                           |                                                                                                    |                                                                                                    |
|    | Frank and the state of the                                                                                                    |                                                                           | (Arrest)                                                                                                    | 4                                                                                                    |
|    | Parameter                                                                                                    |                                                                           |                                                                                                    |                                                                                                    |
|    |                                                                                                    |                                                                           |                                                                                                    |                                                                                                    |
| -  | the second second sec                                                                                                    |                                                                           |                                                                                                    |                                                                                                    |
|    | Contine Assesses                                                                                                    |                                                                           |                                                                                                    |                                                                                                    |
|    |                                                                                                    |                                                                           |                                                                                                    |                                                                                                    |
| 1  |                                                                                                    |                                                                           |                                                                                                    |                                                                                                    |
|    |                                                                                                    |                                                                           |                                                                                                    |                                                                                                    |
|    |                                                                                                    |                                                                           |                                                                                                    |                                                                                                    |
| 15 | (LHGH                                                                                                    |                                                                           | Lines in                                                                                                    | 100.0                                                                                                    |
| 18 |                                                                                                    |                                                                           |                                                                                                    | the second second second second second second second second second second second second second second second s |
|    | _                                                                                                    | _                                                                         |                                                                                                    |                                                                                                    |
|    | 5g-16 (55554                                                                                                    | (A K Other 2014)                                                          | -                                                                                                    | 1                                                                                                    |
|    | Sign free Art Color                                                                                                    |                                                                           | Nove Details                                                                                                    |                                                                                                    |
|    | Sign Ave Statistics<br>Interesting: A H Uther<br>Appendix: Statistics                                                                                                    | Tea (*)                                                                   | a a dominante da comunicación de la comunicación de la comunic |                                                                                                    |
|    | Sign As And State<br>Insertige A N Differ<br>Apparence: Spansor<br>A N                                                                                                    | Ter •                                                                     | Store Decem                                                                                                    |                                                                                                    |
|    | Sign An International States                                                                                                    | Ter Digitally<br>A Note                                                   | Store Decem                                                                                                    |                                                                                                    |
|    | Sign As An I Dear<br>Listed by: A N Dear<br>Applement: Spansor<br>A N<br>Other                                                                                                    | Digitally<br>A N Othe<br>Date: 20<br>14:02:35                             | 5 (m) (m) (m) (m) (m) (m) (m) (m) (m) (m)                                                                                                    |                                                                                                    |
|    | Sign fee Colored<br>Linux Etyc A R Other<br>Appearance Service<br>A N<br>Other<br>Class Review In Sec 7 (20)                                                                                                    | Ter •<br>Digitally<br>A N Othe<br>Date: 20<br>14:02:35                    | Signed by<br>f<br>1607.23<br>+0100'                                                                                                    |                                                                                                    |
|    | Sign An International States of the States of the States o | Ter  Digitally A N Othe Date: 20 14:02:35                                 | Meet Delan<br>Signed by<br>f<br>16.07.23<br>+01'00'                                                                                                    |                                                                                                    |
|    | Sign Au<br>Lissed by: A N Differ<br>Apparature: [Santato<br>A N<br>Other<br>Child Review to see I' no<br>may reflect to proof<br>may reflect to proof                                                                                                    | Ter •<br>Digitally<br>Digitally<br>Date: 20<br>14:02:35<br>numet receiver | MeelDeath<br>deelDeath<br>f<br>607.23<br>+0100'<br>Danse.                                                                                                    |                                                                                                    |